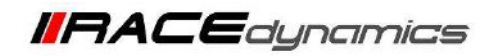

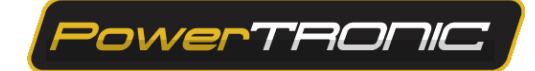

## **Throttle Position Sensor (TPS) Calibration**

| Document Version | 1 | Release Date | 25 November 2022 |
|------------------|---|--------------|------------------|
|------------------|---|--------------|------------------|

| Application information | Generic        |
|-------------------------|----------------|
| Vehicle                 | Not Applicable |
| Model                   | Not Applicable |
| Year of manufacture     | Not Applicable |

## Note:

- Read through all instructions before installation and use.
- Ensure that the bike is switched off and the key is out of the ignition before proceeding with the installation.
- Some parts of the bikes might be hot/sharp and cause burns/cuts. Proceed with extreme caution or wait until the bike has cooled down. Always wear safety gloves.
- When the installation is complete, ensure to secure the wiring loom away from the movable parts or components that tend to heat up during the normal operation of the vehicle at any chance.
- PowerTRONIC is intended for motorsport use on a closed course, please check with your local laws before using this product. Race Dynamics / PowerTRONIC is not liable for the consequences of using the product.

## Support:

| North & South America                        | : +1 267 214 9292 (Call) +91 9606 044 178 (WhatsApp) |
|----------------------------------------------|------------------------------------------------------|
| India, Bangladesh, Bhutan, Nepal & Sri Lanka | a : +91 9916 229 292 (Call & WhatsApp)               |
| Rest of the world                            | : +91 9606 044 177 (Call & WhatsApp)                 |
| Email                                        | : support@powertronicecu.com                         |
| Website                                      | : www.powertronicECU.com                             |

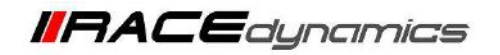

PowerTRONIC

**Throttle position sensor (TPS)** calibration would be required for the **PowerTRONIC** to optimally detect the throttle percentage. We recommend that you complete the throttle calibration after installing the **PowerTRONIC** for smoother running of the bike.

## **TPS Calibration Procedure**

- 1. Download and Install Powertronic R-Tune V4 software. (Refer R-Tune installation manual)
- **2.** With the PowerTRONIC connected to your bike, use the USB cable and connect it to a windows based PC through R-Tune Software.
- 3. Select the appropriate com port number. Refer to Figure below

| =            |                                                                                                    |        |              |        |      |      |      |      |      |      |       |       |          |          |        |       |       |        | COM13 - U | ISB   |       |
|--------------|----------------------------------------------------------------------------------------------------|--------|--------------|--------|------|------|------|------|------|------|-------|-------|----------|----------|--------|-------|-------|--------|-----------|-------|-------|
| Po           | ver                                                                                                    | THU    |              | J      |      |      |      |      |      |      |       |       |          |          |        |       |       |        |           | 5     | 9     |
| eeff Table   | Fuel1 t                                                                                                    | able - |              |        |      |      |      |      |      |      |       |       |          |          |        |       |       |        |           |       |       |
| park 1 Table | Contraction of the local division of the local division of the loc | 1208   | 10.00        | 3808   | 4200 | 1008 | 8088 | 1908 | 8089 | **** | 10000 | 11090 | 13899    | 1.000    | 1480.0 | 15088 | 16249 | 119408 | tadde     | 1211  | 38008 |
| el 2 table   |                                                                                                    | *      |              |        |      |      |      |      |      |      |       |       |          |          |        |       |       |        |           |       |       |
| ant 2 labre  |                                                                                                    | 1      |              |        | 1    |      |      |      |      | 1    |       |       |          |          |        |       |       |        |           |       |       |
|              |                                                                                                    | *      |              |        | 1    | .0   | 1    |      |      |      |       |       |          |          | 1      |       |       | 0      |           |       |       |
|              |                                                                                                    | 1      | 6            | 0      | - A. | 0    | - (e | 1.1  |      | 0    |       | 0     |          | . 0      |        | 0     |       | 0      |           |       |       |
|              | Ro                                                                                                    |        | 10           | 2      | 1.5  |      |      | 1.0  |      | 15   |       |       | 1.1      |          |        | 18    | 1.5   |        | - 25      | 190   |       |
|              | 122                                                                                                    | 1      |              |        | 20   |      |      |      |      |      |       |       |          |          |        |       | ÷.    | 0      |           | 1.0   | ÷.    |
|              | 144.5                                                                                                    |        |              | . 2    | 11   |      |      | 1.0  | 1    |      |       |       | - 1      | . e -    | 1      |       | 100   | 0 :    |           | 1962  |       |
|              | 286.                                                                                                    |        |              |        | 11   | 0    | 1.1  | £.   |      | 0    |       |       | 1        |          |        |       | 1     | 0      | - 10      |       | 8.    |
|              |                                                                                                    |        |              |        |      |      | 1.4  |      |      |      |       |       |          |          |        |       |       |        |           |       |       |
|              |                                                                                                    |        | - Ce<br>- Ge | 1.41   |      |      | 100  | 100  | 121  | 1.4  | 1.000 |       |          |          |        |       | 1000  | 80     | 1.0       |       |       |
|              |                                                                                                    |        |              | 1.0    |      |      | 1.4  |      |      | 1.0  |       | · ·   |          |          |        |       |       | *:     |           |       |       |
|              |                                                                                                    |        |              | : e. : | - N. |      |      | *,/  | *    | .9   |       |       |          |          |        |       | 0.00  | Ø.:    | 2.9       | 1.4.1 |       |
|              |                                                                                                    | E.     | 4            |        | A :- | 2    | (a   | - 60 | 2    | 2    |       | 4     | 1        | (e)      | 1      | - 18  | 1     | 45     | - 18      | 3 C   | £ ::  |
|              | 38                                                                                                    | 1      | 18           | - 3    | - X. |      | - 24 | 1.6  |      | . 0  |       |       |          | ( #C     | ×      |       | - F   | 0      | - 36      |       |       |
|              |                                                                                                    | 1      | ٥            |        | 80   | 2    | 1.0  |      |      | . 0  | - e   | α.    |          |          | - ¥2   |       | 14    |        |           | 640   | 8     |
|              | 10                                                                                                    |        | 2            | - a.   | 10   | ÷.   | - 54 | 1.63 |      | 3ê   |       | ÷.    | - 14 - L | . 4      |        | 1.0   | 1.0   | a)     | - 12      | 1.943 | 10    |
|              | 10                                                                                                    |        | ÷.           |        | 100  |      | - 54 | 1.62 | 1 X  | 36   |       | ÷.    | - 14     | 24°      | 1      | - 16  | 141   | 0      | 14        | 1947  | - 62  |
|              | 141                                                                                                    | i.     |              | 14     | 12   |      | 14   | 1.1  |      |      |       |       | 1        |          |        |       | 1     |        |           | 141   |       |
|              | 1                                                                                                    |        |              |        |      |      |      |      |      |      |       |       |          |          | 1      | 14    |       |        |           |       | 1     |
|              |                                                                                                    |        | 1            |        | 20   |      |      |      |      | 14   | 1021  |       |          |          |        |       |       | 1      |           | 1     |       |
|              |                                                                                                    | -      |              |        | - 58 |      | 1    | . N. |      | 1    |       |       |          | <u> </u> |        |       |       |        |           |       | 1     |
|              |                                                                                                    | *      |              |        | 1.1  |      | 1    | 1.1  | 1    | 1.1  |       |       | 1.1      |          | 1.     |       |       |        |           |       |       |

(To check your com port number, go to **Device Manager**, **Select Ports (COM & LPT)**, and note the number on the **Silicon labs CP210x USB to UART Bridge**. Refer to figure)

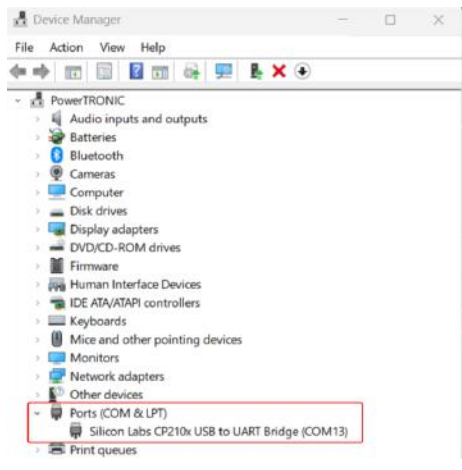

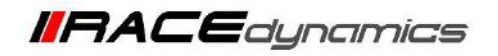

| =             |         |      |      |           |      |      |      |      |      |        |          |       |              |         |       |       |       |       | COM13 - | USB        |      |
|---------------|---------|------|------|-----------|------|------|------|------|------|--------|----------|-------|--------------|---------|-------|-------|-------|-------|---------|------------|------|
|               | wer     | THU  |      | <u> </u>  |      |      |      |      |      |        |          |       |              |         |       |       |       | c     |         | 5          | a    |
| Foell Table   | Fuelt 1 | able |      |           |      |      |      |      |      |        |          |       |              |         |       |       |       |       |         |            |      |
| ipark 1 Tabla |         | 1800 | 2000 | \$000     | 4555 | 5554 | 1000 | TOOM | 8095 | 9000   | 10000    | 11000 | 12000        | 15890   | 14000 | 15000 | 16260 |       | TREEF   | 1900       | 0000 |
| uel 2 table   |         |      |      | 100       | 0    | a    |      | 0    | 0    |        | •        | 0     |              |         | D     | 0     | 0     |       | 2       | -          | •    |
| park 2 labe   |         |      |      | <u>8)</u> | 8    | a.   |      | 0    | 0    | 4      | <u>8</u> | 4     | 0            | 2       | B     | 0     | 85    | Refre | sh      | Cor        | inec |
|               |         |      | 0    | 65        | 0    | α.   |      | 0    | 0    | 4      | - E      | 0     | 0            |         | 0     | 0     | 0     |       |         |            | 0    |
|               |         | 0    | 0    | 15        | 0    | a    | . 9  | 0    | 0    | 1      | <u>.</u> | ¢     | 0            | 3       | ¢ .   | 0     | 0     |       | t       | 0          | 0    |
|               | 10      | 0    | 5    | 10        | 0    | α.   | e    | 10   | 0    | ÷.     | ÷.       | 0     | 0            | 3       | Ð     | 0     | 0     | ¥.    | ¢       | ø          | 0    |
|               | 22      | . 9  |      | 12        | 8    |      | 18   | . 8  |      |        | 5        |       |              | 2       | · •   |       |       | 3.    |         | <u>.</u> 8 |      |
|               | 100     |      | 5    | 10        | 0    | a.   | e    | 6    | 0    | - 12 - | ÷.       | 0     | 0            |         | D.    | 0     | 0     | 1     | ÷       |            | 6    |
|               |         | .9   |      | 5         | 0    | a    |      | 0    | 0    | - E    |          | 0     | 0            |         |       |       | ۰.    |       |         |            | . 9  |
|               | 11      | 3    | 5    | 10        | 0    | a.   | - 19 | 0    | 0    | 10     | - F.     | 0     | 0            | 6       | 0     | 0     | 6     |       | τ       | 0          | 6    |
|               | - 50    | . 9  | 0    |           | 0    | a    |      | 0    | .0   |        |          | 0     | 0            |         | 0     | 0     | 0     |       | e       |            | .0   |
|               |         |      |      | 1         | 0    | ir.  |      | 0    | 5    | ÷      | ÷.       |       |              |         | p     | 0     | 0     |       | e       | i e        |      |
|               |         |      |      | 15        | g :  | σ.   |      | 0    |      | 1.5    | 10       |       |              |         |       | 0     | 0     |       |         |            |      |
|               |         |      | ,    |           |      |      |      |      |      | ,      |          |       | 0            | ,       |       | 0     |       |       |         |            | ,    |
|               |         |      |      | -         |      |      |      |      |      |        |          |       |              | ,       |       |       |       |       |         |            |      |
|               |         |      |      | 10        |      | -    | -    |      |      |        |          |       |              | -       |       |       | -     |       |         | -          |      |
|               |         |      |      | -         |      |      |      |      |      | -      |          | ·     |              |         |       |       |       |       |         |            |      |
|               |         |      | -    | e         | •    | a    |      |      | •    |        | 8        | •     |              | 3       | 1.000 | •     | •     |       |         |            |      |
|               |         | .0   | •    | - E -     | 0    | a    | 10   | 0    | 0    | - B.:  | B.       | 0     | 0            | 3       | 0     | 0     | 6     | 10    | 2       | <u></u>    | - 0  |
|               | 10      | 10   | 2    | 5         |      | 0    |      | 0    | 0    | - E    | 8        | .0    | 0            | 18      | 5.0   | 0     | 0     |       |         | 9          | 2    |
|               |         | 0    | 0    | - F       | 0    | a    |      | 0    | 0    | 10     | 10       | 0     | 0            | <u></u> | 0     | 0     | 0     | 1     |         | 0          | 0    |
|               |         |      |      | - E       |      |      | 18   |      | .9   | 4      | 8: -     |       | 3 <b>0</b> . | . 9     | 3.P.) | 0     | 9.5   |       | ۵       | <u>.</u>   |      |

PowerTRONIC

4. Click on Refresh and Connect (Select the Appropriate COM Portin drop-down menu).

 Once connected the Map will be auto-read and then navigate to the Control Settings of the R-Tune V4 software.

| Powertronic R-Tune v4 | - 1.2.50 |            |          |          |       |                                        |                                    |           |      |      |      |      |      |      |     |
|-----------------------|----------|------------|----------|----------|-------|----------------------------------------|------------------------------------|-----------|------|------|------|------|------|------|-----|
| ≡(Рои                 | /er      | TF         | 701      |          | De Wa | vice conf<br>it configu<br>vice connec | figured su<br>ring device<br>cted. | uccessful | ly   |      |      |      |      |      |     |
| Map-1 : Fuel          | Map-     | 1 : Fuel % | adjust ( | Rpm v Lo | ad%)  |                                        |                                    |           |      |      |      |      |      |      |     |
| Map-1 : Spark         |          | 400        | 800      | 1200     | 1600  | 2000                                   | 2400                               | 2800      | 3200 | 3600 | 4000 | 4500 | 5000 | 5500 | 600 |
| Map-2 : Fuel          | 100      | 5          | 5        | 5        | 5     | 6                                      | 6                                  | 7         | 6    | 7    | 8    | 8    | 9    | 10   | 9   |
| Map-2 : Spark         | 95       | 5          | 5        | 5        | 5     | 5                                      | 5                                  | 7         | 6    | 7    | 5    | 8    | 9    | 10   | 9   |
| Quickshifter Settings |          |            | 2        |          |       |                                        |                                    |           |      |      |      |      |      | 1.22 |     |
| Control Settings      | 90       | -          | 5        | 5        | ,     | 0                                      | 0                                  | 7         | 0    | 10   | 8    | *    |      | 10   |     |
| Factory Settings      | 85       | 5          | 5        | 5        | 5     | 6                                      | 6                                  | 7         | 6    | 7    | 8    | 8    | 9    | 10   | 9   |
| Index Maps            | 80       | 5          | 5        | 5        | 5     | 6                                      | 6                                  | 7         | 6    | 7    | 8    | 8    | .0   | 10   | 9   |
| Dials                 |          |            |          |          |       |                                        |                                    |           |      |      |      |      |      |      |     |
| Realtime Graphs       | 75       | 1          | 4        | 4        | 4     | 5                                      | 5                                  | 6         | 5    | 6    | 7    | 7    | 8    | 9    | 8   |
| Device Information    | 70       | 4          | 4        | 4        | 4     | 5                                      | 5                                  | 6         | 5    | 6    | 7    | 7    | 8    | 9    | 8   |
|                       | 65       | 3          | а        | 3        | з     | 4                                      | 4                                  | 5         | 4    | 5    | 6    | 6    | 7    | 8    | 7   |
|                       | 60       | 2          | 2        | 2        | z     | 3                                      | 3                                  | 4         | 3    | 4    | 5    | 5    | 5    | 7    | 5   |
|                       | 55       |            | 1        | 1        | 1     | 2                                      | z                                  | 3         | z    | 3    | 4    | 4    | 5    | 5    | 5   |

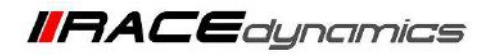

- PowerTRONIC
- 6. Select Throttle Position/Injection Pulse Width from the Load Channel Input from the drop-down.

Note: Injection Pulse Width has to be selected if the PowerTRONIC Harness doesn't come with a TPS Connector and follow the steps (Eg: RE Himalayan 2021 without choke/Bi-starter)

| E Powe                |                      | i <mark>ing live data.</mark><br>e data to device - (DONE)<br>a nament |                            |                      | Connected              | CON CON                 | A13 - USE             |
|-----------------------|----------------------|------------------------------------------------------------------------|----------------------------|----------------------|------------------------|-------------------------|-----------------------|
| Map-1 : Fuel          |                      | Control                                                                | Settings 1                 |                      |                        | Live d                  | lata                  |
| Map-1 : Spark         | Load                 | setting                                                                |                            | Rev Extend and Limit | ter Settings           | Engine RPM              | 0                     |
| Map-2 : Fuel          | Load Input Channel   | Load from TPS                                                          | Rev Limit RPM              |                      | 8200                   | Load % bar              | No.                   |
| Map-2 : Spark         |                      | - > Throttle position                                                  |                            |                      | Rev Limit Disabled 🛛 👻 | Tps Volt (v)            | 0.524                 |
| Quickshifter Settings | Load (               | allon Injection pulse width                                            |                            |                      | Inactive               | Load %                  | T                     |
| Control Settings      |                      | Inactive: click botton to start                                        | Con Sync Status            |                      | No Sync                | Map Number              | Map-1                 |
| actory Settings       |                      |                                                                        | Rev Extend Type            |                      | Disabled 🔫             | QS Logical Status       | Institut              |
| ndex Maps             |                      | 0                                                                      | Revistend Status           |                      | inactive               | Load Input Channel      | Load from TPS         |
| Realtime Graphs       |                      | 0.524                                                                  | Rev Extend Load            |                      | 10                     | Load Calibration Status | inactive: click butto |
| Device Information    |                      | 0.742                                                                  | Fuel Chifer                |                      | n                      | Rev Limit Status        | Inactive              |
|                       | Load Tpr Raw Max     | 3.029                                                                  | Fuel Chillef Corr          |                      | Ū                      | Ckp Sync Status         | No Sync               |
|                       |                      | 0                                                                      | Chp Rpm<br>Chp Toeth Gap % |                      | 1                      | RevExtend Status        | inactive              |
|                       | Load Inj Per Raw Min | 2.5                                                                    |                            |                      | ö                      |                         |                       |
|                       |                      |                                                                        | Syne-counter               |                      | n                      |                         |                       |
|                       |                      |                                                                        | Laurence                   |                      |                        |                         |                       |
| Spi                   | ark Input Status     | Fuel Duty                                                              |                            | Injecto              | or Input Status        |                         |                       |
|                       | inactive             | nj-1 Duty Cycle                                                        |                            | inj-1 Status         | inactive               |                         |                       |
|                       | inactive             |                                                                        |                            | Inj-2 Status         | inactive               |                         |                       |
|                       | Inactive             | nj-3 Duty Cycle                                                        |                            | inj-3 Status         | Inactive               |                         |                       |
| pk-4 Status           | inactive             | nj-4 Duty Cycle                                                        |                            | inj-4 Status-        | Inactive               |                         |                       |

7. Click on Load Calibration. Follow the on-screen instructions in Load Calibration Status, Refer Figures below.

| Powertronic R-Tane v4                | - 12.79                                                 |                                 |                   |
|--------------------------------------|---------------------------------------------------------|---------------------------------|-------------------|
|                                      | Perice configu<br>Wait. configuring<br>Device connected | ared successfully<br>device     |                   |
| Map-1 : Fuel                         |                                                         | Contr                           | ol Settings 1     |
| Map-1 : Spark                        | Load setting                                            |                                 | Rev Exten         |
| Map-2 : Fuel                         | Load Input Channel                                      | Load from TPS                   | Rev Limit RPM     |
| Map-2 : Spark                        | Load Channel Input                                      | Throttle position               | - Rev L mit Type  |
| Quickshifter Settin <mark>g</mark> s | Load Calibration                                        |                                 | Rev L mit Status  |
| Control Settings                     | Observe the Dialogue Box<br>Message for steps to        | Inactive: click button to start | Ckp Sync Status   |
| Factory Settings                     | follow                                                  |                                 | Part I Hand Turns |
| Index Maps                           | Load % bar                                              |                                 | nev i ttenu type  |
| Dials                                |                                                         | 0                               | RevExtend Status  |
| Realtime Graphs                      | Tps Volt (v)                                            | 0.506                           | Rev Extend Load % |
| Device Information                   | Load Tps Raw Min                                        | 0.599                           | Fuel Ch1Ref       |
|                                      | Load Tps Raw Max                                        | 0.599                           | Fuel Ch1Ref Corr  |
|                                      | Inj Pw Raw                                              | 0                               | Ckp Rpm           |
|                                      | Load Inj Pw Raw Min                                     | 4.783                           | Ckp Tooth Gap %   |
|                                      |                                                         |                                 |                   |

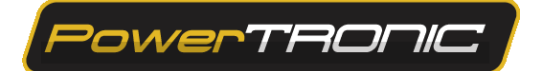

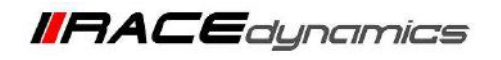

8. Click on Load Calibration and proceed as per the instruction displayed in the Dialogue box (This Step is recording the Zero Throttle Position)

Note: Let the Bike Idle for 10 seconds before clicking on Load Calibration again to proceed to the next step.

| 🛃 Powertronic R-Tune v4 | - 1.2.79                                                     |                                           |
|-------------------------|--------------------------------------------------------------|-------------------------------------------|
|                         | /erTRONC Load calibrat<br>Resuming live d<br>Live data pause | t <mark>ion event</mark><br>lata.<br>d.   |
| Map-1 : Fuel            |                                                              | Control Settin                            |
| Map-1 : Spark           | Load setting                                                 |                                           |
| Map-2 : Fuel            | Load Input Channel                                           | Load from TPS Rev                         |
| Map-2 : Spark           | Load Channel Input                                           | Throttle position 👻 🤻 🗤                   |
| Quickshifter Settings   | Load Calibratio                                              | n Revi                                    |
| Control Settings        | Load Calibration Status                                      | Active: Stay at idling, then click button |
| Factory Settings        | load & bar Observe the Dialogue Box                          | Rev                                       |
| Index Maps              | Message for steps to                                         |                                           |
| Dials                   | Load % follow                                                | 0 RevE                                    |
| Realtime Graphs         | Tps Volt (v)                                                 | 0.522 Kev                                 |

9. Click on Load Calibration and proceed as per the instruction displayed in the Dialogue box.

(This Step is recording the Full Throttle Position)

**Note: Wide open the throttle once** to complete the process then click on **Load Calibration** to complete the process

| Powertronic R-Tune v4 - | - 1.2.79                            |                                                |
|-------------------------|-------------------------------------|------------------------------------------------|
| = Pow                   | Contraction (Contraction)           | ation event<br>data.<br>sed.                   |
| Map-1 : Fuel            |                                     | Control Settin                                 |
| Map-1 : Spark           | Load settin                         | ng                                             |
| Map-2 : Fuel            | Load Input Channel                  | Load from TPS Rev                              |
| Map-2 : Spark           | Load Channel Input                  | Throttle position 🗸 🖡 ev 1                     |
| Quickshifter Settings   | Load Calibrati                      | ion Rev I                                      |
| Control Settings        | Load Calibration Status             | Active: Go full load and then zero, then click |
| Factory Settings        | Lord % has Observe the Dialogue Box |                                                |
| Index Maps              | Message for steps to                |                                                |
| Dials                   | Load % follow                       | 100 <b>FevE</b>                                |
| Realtime Graphs         | Tps Volt (v)                        | 0.521 Rev                                      |

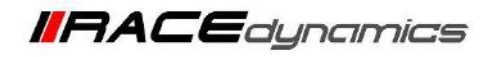

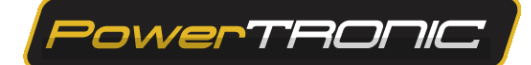

10. Once the Process is complete Monitor the Load TPS Raw Min and Load TPS Raw Max Values,

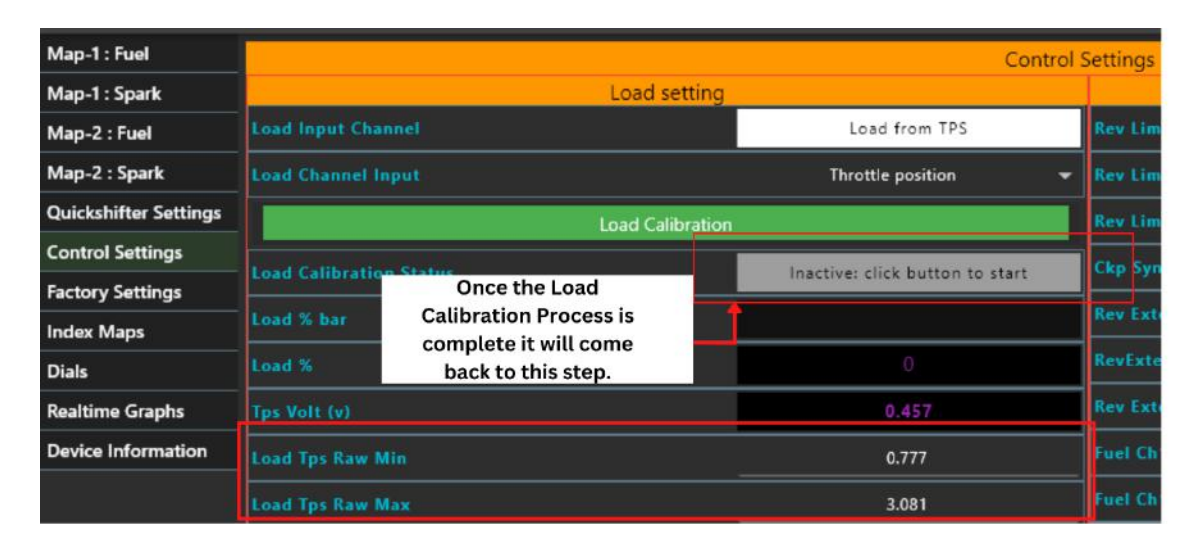

Note: Load TPS Raw Min and Load TPS Raw Max Values have to be different

11. Once the Above mentioned steps are complete please click on **Burn to save the change done to the ECU**, **Note:** Please Make sure the **Ignition Key is Turned Off before clicking on Burn** 

| = Pou                 |                      | Device config    | ured successfully              |                     |                        | Device configured accounting . |                                           | M11 - USB                            |
|-----------------------|----------------------|------------------|--------------------------------|---------------------|------------------------|--------------------------------|-------------------------------------------|--------------------------------------|
|                       |                      | Device connected | a deserce<br>L                 |                     |                        |                                |                                           | ۲                                    |
| Map-1 : Fuel          |                      |                  | Contro                         | ol Settings 1       |                        |                                | Live d                                    | ata                                  |
| Map-1 : Spark         |                      | Load setting     | 2                              |                     | Bey Extend and Limiter | r Settings                     | Engine RPM                                |                                      |
| Map-2 : Fael          | Listit lepot thankel |                  | Load from TPS                  | Rev Linds RPM       |                        | 12030                          |                                           |                                      |
| Map-2 : Spark         |                      |                  | Throthic position              | - Restlimit Type    |                        | Spark Cut Only 🔫               |                                           | 0.462                                |
| Quickshifter Settings |                      | Load Calibration |                                | Rev Limit Status    |                        | inactive                       | Land B.                                   | 0                                    |
| Control Settings      |                      |                  | mactive: slick button to start | Ckp Sync Status     |                        | Na Sync                        | Map Number                                | Map-1                                |
| Factory Settings      | Load 5-thir          |                  |                                | Revelation Type-    |                        | Enabled •                      | OS Lunical Status                         | Inaction                             |
| Index Maps            |                      |                  | 0                              | Restated States     |                        | inactiva                       |                                           | Load from TPS                        |
| Dials                 |                      |                  | 0.402                          | Rev Catend Load IV  |                        |                                |                                           | Interface of the house of the second |
| Device Information    |                      |                  | 4.222                          | Funt Chillet        |                        | 0                              | Real and the second                       | interest cick becau to start         |
|                       |                      |                  |                                | Total Chilles Con   |                        |                                | And a state of the state of the           | ingening.                            |
| 6                     | Long the man was t   |                  | 1001                           |                     |                        |                                | CKESSIC SHEET                             | No sync                              |
|                       |                      |                  |                                | Chi hire            |                        | ×                              |                                           | ( Jeartine )                         |
|                       |                      |                  | 3.919                          | Ckp Tools Gap %     |                        | 0                              |                                           |                                      |
|                       | Load by the Key Max. |                  | 7.682                          | Syne countar        |                        | 0                              |                                           |                                      |
|                       |                      |                  | Inactive                       | Rev Extend Valid CT |                        |                                |                                           |                                      |
|                       |                      |                  |                                | Load S-On           |                        |                                |                                           |                                      |
|                       |                      |                  |                                |                     |                        |                                |                                           |                                      |
|                       |                      |                  |                                | Remote .            | 200 C                  |                                |                                           |                                      |
|                       |                      |                  |                                | Rpmc047             | Flease                 | Before clicking on BURN        | ,,,,,,,,,,,,,,,,,,,,,,,,,,,,,,,,,,,,,,    |                                      |
|                       |                      |                  |                                | Chair Tamiliy       |                        |                                |                                           |                                      |
|                       |                      |                  |                                | A CONTRACTOR OF     |                        |                                |                                           |                                      |
|                       | Spark Input Status   | - 10             | Fuel Duty                      |                     |                        | -                              |                                           |                                      |
| Sph-1-Status          | Inactive             | 000-101          |                                |                     |                        |                                |                                           |                                      |
| Spile 2 Statui        | Inactive             | ings and         | hary Cycle                     |                     | BURN                   | Update Fir                     | mware 🤝                                   |                                      |
| Spe-2 Status          | logetiva             | 001-201          | liaty Cycla                    |                     |                        |                                |                                           |                                      |
| Spli-4 Status         | inactive             | Inj-44           | buty Cycle:                    |                     | Inte Stanus            | Plactive                       |                                           |                                      |
|                       |                      |                  |                                |                     |                        | Select "Record" to start reco  | rding or "Play" to open recorded file 🕨 🕨 | BURN Update Firmwar                  |